## **Instructions for DD 2866 Fast Form**

### When to use this form:

If you are a military retiree, you can use this form to change your correspondence address. You can also use it to start, stop or change State Income Tax Withholding (SITW) being deducted from your military retired pay.

This form **cannot** be used to change your <u>check address</u>. It also **cannot** be used to start, stop or change <u>Federal Income Tax Withholding (FITW)</u>. To adjust your FITW, you can use *myPay* or mail us a new W4 form.

This is an automated form and does not require a signature if you are **only** changing your correspondence address. If you are using the form to update your SITW, you will need to print, sign and send us a copy of the form once you have submitted it.

Your account will be updated three to seven business days after your request has been submitted.

## **Navigation & Function Keys**

You can use your computer mouse or the following keys when completing the form:

TAB - moves to the next field Shift + TAB - moves to the previous field. "Reset Page" button – clears all information previously entered in to the form "Finished" button - sends the form to DFAS for processing.

## Accessing the Form

You may be taken to a screen warning that the site's security certificate is not trusted after you click on the link to the Fast Form. This is because you are using a computer that is not on the DFAS network. Click "proceed anyway" to access the form.

#### **User Validation**

In order to update your account, we first need you to answer some questions to verify your identity. Please read and follow the below instructions carefully:

| FIELD             | Instruction                        | Тір                         |
|-------------------|------------------------------------|-----------------------------|
| 1. Last Name      | Required- Retiree's Last Name      |                             |
| 2. First Name     | Required-Retiree's First Name      |                             |
| 3. Middle Initial | Required- Retiree's Middle Initial |                             |
|                   | or NMI if none                     |                             |
| E-Mail Address    | Required-Retiree's e-mail address  | If you do not have an e-    |
|                   |                                    | mail address, check the box |
|                   |                                    | marked "I do not have an    |

|                        |                                                             | E-Mail address".<br>If you do not provide an e-<br>mail address, we will not<br>send you confirmation<br>when we receive your<br>request     |
|------------------------|-------------------------------------------------------------|----------------------------------------------------------------------------------------------------|
| Phone Number           | Optional- Retiree's phone number                            | Phone number if entered<br>must be 10 digits. We will<br>use this number if there is a<br>problem with your<br>documentation                 |
| SSN                    | Required – Retiree's Social<br>Security Number              | SSN must be numbers only                                                                                                    |
| Verification Questions | Required – Please answer all five<br>verification questions | Dates must be entered in<br>MM/DD/YYYY format.<br>Zip code must be the five<br>numeric digits of the<br>correspondence address on<br>record. |

To clear the Validation form and start over, click the "Reset Page" button. After completing the validation section, click the "Begin Form" button and you will be taken to the DD 2866 form.

# **Instructions for completing DD 2866**

We will use the information you provide on this form to change your correspondence address or update your State Income Tax Withholding, as appropriate. Please review all information and make sure that you have entered it correctly before submitting the form.

# **Part 1 – Change of Address**

| Field name                | Information                    | Tip                                |
|---------------------------|--------------------------------|------------------------------------|
| 1. Member's Name          | Prefilled from Validation form | Review Name for accuracy           |
| 2. SSN                    | Prefilled from Validation form | Review SSN for accuracy            |
| Click here to Update your | Left click somewhere on the    |                                    |
| Address Information       | words                          |                                    |
| 3. New Correspondence     |                                |                                    |
| Address                   |                                |                                    |
| a. Other address          | See note in box 3 a.           | If changing address with an        |
| Information               |                                | apartment, lot, suite, etc, and it |
|                           |                                | will not fit in "b." put the       |
|                           |                                | identifying information in this    |
|                           |                                | field.                             |

| b. | Number and Street   | Required- Input current (new) |                               |
|----|---------------------|-------------------------------|-------------------------------|
|    | or Route            | address                       |                               |
| с. | City, State and Zip | Required – Input current      | Even if none of these items   |
|    | code                | information                   | changed from your address on  |
|    |                     |                               | our records, it must be input |
|    |                     |                               | on this form                  |

If no State tax change is needed, click on the Finished button at the bottom of the page. You will be given the option to print or save a copy for your records. Then, click "Submit for Processing" to send to DFAS for processing.

If you provided an e-mail address, you will receive confirmation that we received your submission.

If State Tax needs updated, continue with instructions below:

| Part II – | State | Income | Tax | Withholding | Auth | orization |
|-----------|-------|--------|-----|-------------|------|-----------|
|           |       |        |     |             |      |           |

| Field                         | Information                   | Tip                            |
|-------------------------------|-------------------------------|--------------------------------|
| Click here to Start, Stop, or | Left click somewhere on the   |                                |
| Change State Tax Withholding  | words                         |                                |
| 4. Mark (X) in only one       | Required – Self explanatory   |                                |
| box below. This form          |                               |                                |
| must be signed and            |                               |                                |
| dated.                        |                               |                                |
| d. State                      | If stopping withholding, this | Use drop down menu             |
|                               | field will not be usable      |                                |
| e. Withholding                | Required if starting or       | Please show TOTAL monthly      |
| amount                        | changing. If stopping, this   | withholding. Must be in        |
|                               | field will not be usable.     | whole dollars and no less than |
|                               |                               | \$10 or the State minimum      |
|                               |                               | amount.                        |

After filling out the form, click the "Finished" button at the bottom of the page. You will be given the option to print or save a copy for your records. Then, click "Submit for Processing" to send the form to DFAS for processing.

If using the State Tax portion of the form, be sure to print and sign a copy of the form. Then, click "Submit for Processing" to send to DFAS for processing.

If you provided an e-mail address, you will receive confirmation that we received your submission.

## Please mail your signed State Tax withholding request to:

Defense Finance and Accounting Service

U.S. Military Retirement Pay P.O. Box 7130 London, Kentucky 40742-7130

Or Fax it to 800-469-6559

The change will be posted to your account in three to seven business days AFTER we receive your signed form.

Note: If after clicking the "Finished" button, you get a message that says "submit failed," there is information missing on the form. Review the form for items in **Red** boxes and make corrections. After completing the fields, click on the "Finished" button at the bottom of the page.

You will be given the option to print or save a copy for your records. If using the State Tax portion of the form, be sure to print a copy. Then, click "Submit for Processing" to send to DFAS for processing.